## **Inspection Requests**

The following instructions provide details on how to request an Inspection date through the Civic Access Portal.

Login to Portal, navigate to the permit with the inspections you want to request to be scheduled. This can be done with two methods:

## Method 1: Summary Tab

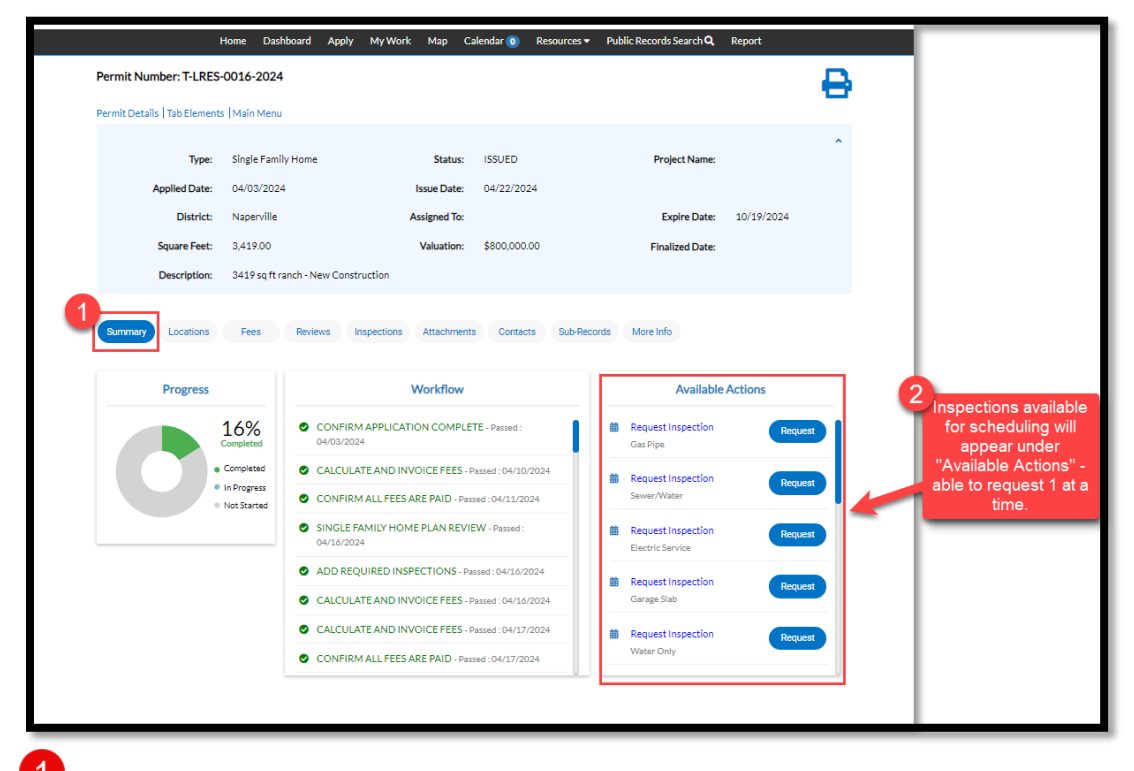

Click the **Summary** tab.

Once in the permit tab you can select an inspection in the **Available Actions** section.

|                               | Home Dashboard Apply My Work Map Calendar 😰 Resources 🕶 Public Records Search <b>Q</b> Report                          |
|-------------------------------|----------------------------------------------------------------------------------------------------|
| ≺Back<br>Request Ins          | spections (1)                                                                                                    |
|                               | *REQUIRED                                                                                                    |
| <b>1</b> #T-LI                | LRES-0063-2024 ×                                                                                                    |
| ins                           | Specton type: Foundation waii Case type: Kesidential Suilding Addition  Address: 180 FORT HILL DR NAPERVILLE, IL 60540 |
|                               | Contact Name Contact Phone                                                                                             |
|                               | * Requested Date 🛛 🗯                                                                                                   |
|                               | 4 Submit                                                                                                    |
| Need Assistance? 630-420-6059 |                                                                                                    |

**3** Next, fill in the following information:

- 1. Contact Name
- 2. Contact Phone
- 3. Requested Date
- 4. Select AM or PM time
- 5. (Optional) Add any Comments, Special Instructions or Gate Codes

**4** Select the **Submit** button, to submit inspection scheduling request.

|                      | Home   | Dashboard       | Apply  | My Work       | Мар | Calendar 🗿 | Resources 🔻 | Public Records Search Q | Report |        |
|----------------------|--------|-----------------|--------|---------------|-----|------------|-------------|-------------------------|--------|--------|
|                      |        |                 |        | ,             |     |            |             |                         |        |        |
| ck                   |        |                 |        |               |     |            |             |                         |        |        |
| quest Inspections (1 | .)     |                 |        |               |     |            |             |                         |        |        |
|                      |        |                 |        |               |     |            |             |                         |        | *REQUI |
| Case #T-LRES-C       | 016-20 | 24              |        |               |     |            |             |                         |        |        |
|                      |        |                 |        |               |     |            |             |                         |        |        |
| Inspection Type:     | P      | rivate Walks    |        |               |     |            |             |                         |        |        |
| Case Type:           | S      | ingle Family Ho | me     |               |     |            |             |                         |        |        |
| Address:             | 2      | 509 LISSON RE   | NAPER\ | /ILLE, IL 605 | 65  |            |             |                         |        |        |
|                      |        |                 |        |               |     |            |             |                         |        |        |
| Requested Date       | 0      | 4/30/2024       |        |               |     |            |             |                         |        |        |
| Comments/Gate Code   |        |                 |        |               |     |            |             |                         |        |        |
| Contact Name         | т      | est Kresl       |        |               |     |            |             |                         |        |        |
| Contact Phone        | (6     | 530) 305-5370   |        |               |     |            |             |                         |        |        |
|                      |        |                 |        |               |     |            |             |                         |        |        |
|                      |        |                 |        |               |     |            |             |                         |        |        |
|                      |        |                 |        |               |     |            |             |                         |        |        |
|                      |        |                 |        |               |     |            |             |                         |        |        |

A Requested Inspections confirmation screen will appear, click "Back" to return to Permit Summary Screen.

## Method 2: Inspection Tab

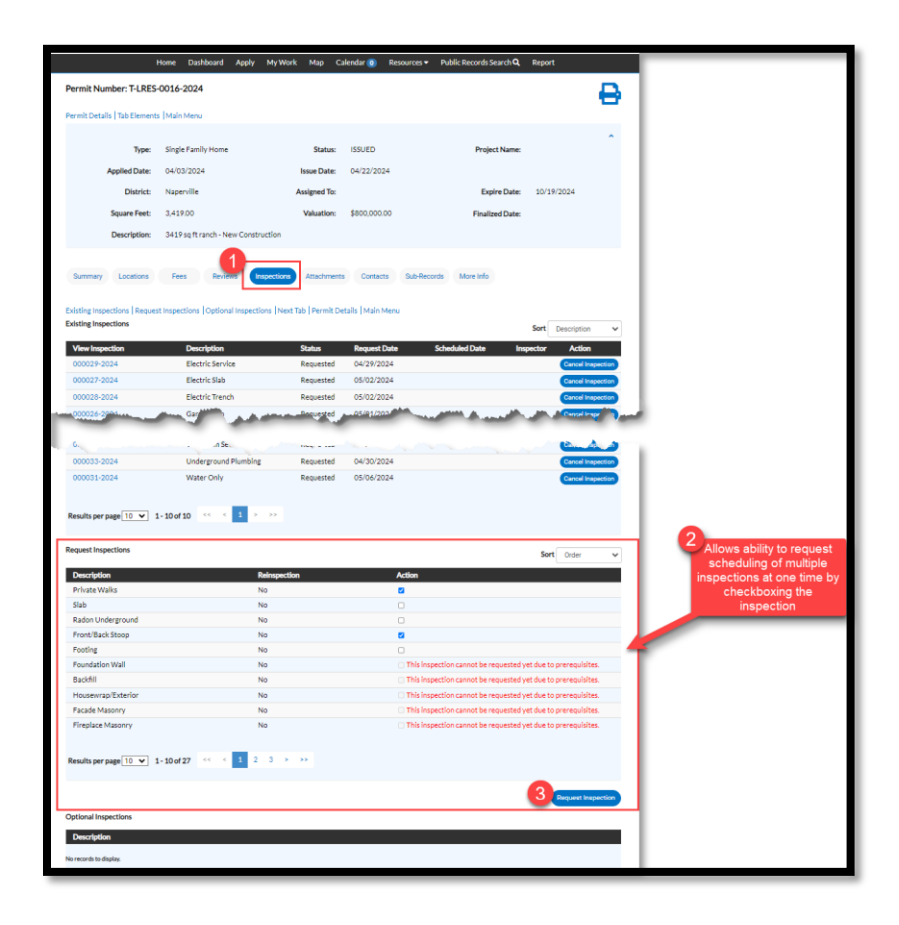

**1** Select the **Inspections** tab.

**2** To request scheduling, select the available options.

**3** Once selected, click the **Request inspection** button.

| Request Inspections (3)                                                                                                  |                    |  |
|----------------------------------------------------------------------------------------------------|--------------------|--|
|                                                                                                    | *REQUIRED          |  |
| 1 #T-LRES-0063-2024                                                                                                    | ×                  |  |
| Inspection Type: Foundation Wall Case Type: Residential Building Addition Address: 180 FORT HILL DR NAPERVILLE, IL 60540 |                    |  |
| *Contact Name                                                                                                    |                    |  |
| * Contact Phone * Requested Date                                                                                         |                    |  |
| Comments/Gate Code                                                                                                    |                    |  |
| Use same date for all Use same field contact for all                                                                     |                    |  |
|                                                                                                    | Submit Request All |  |
| 2 #T-LRES-0063-2024                                                                                                    | ×                  |  |
| <br>Inspection Type: Footing Case Type: Residential Building Addition                                                    |                    |  |

**4** Fill in the following information:

- 1. Contact Name
- 2. Contact Phone
- 3. Requested Date
- 4. (Optional) Add any Comments, Special Instructions or Gate Codes

**5** If you would like to use the same date or field contact for all inspections requested, please select the box. Once selected, the remaining inspections being scheduled will auto-populate with contact and date information if both boxes are checked.

6 Click the **Request All** button to submit inspection scheduling request.

**Once completed, click the Submit** button.

|                    |                                       | *REQUIRED |
|--------------------|---------------------------------------|-----------|
|                    |                                       |           |
| 1 Case #T-LRES-001 | 6-2024                                |           |
| Inspection Type:   | Electric Service                      |           |
| Case Type:         | Single Family Home                    |           |
| Address:           | 2509 LISSON RD NAPERVILLE, IL 60565   |           |
| Requested Date     | 04/29/2024                            |           |
| Comments/Gate Code |                                       |           |
| Contact Name       | Test Kresl                            |           |
| Contact Phone      | (630) 305-5370                        |           |
|                    |                                       |           |
|                    |                                       |           |
|                    | • • • • • • • • • • • • • • • • • • • |           |
|                    |                                       |           |
|                    |                                       |           |
|                    |                                       |           |
| 2 Case #T-LRES-001 | 6-2024                                |           |
| Inspection Type:   | Site Storm Sewer                      |           |
| Case Type:         | Single Family Home                    |           |
| Address:           | 2509 LISSON RD NAPERVILLE, IL 60565   |           |
|                    |                                       |           |
| Requested Date     | 04/29/2024                            |           |
| Comments/Gate Code |                                       |           |
| Contact Name       | Test Kresl                            |           |
| Contact Phone      | (630) 305-5370                        |           |
|                    |                                       |           |

A Requested Inspections confirmation screen will appear, click "Back" to return to Permit Summary Screen.